1. В случае, если при нажатии на кнопку Подать заявку появляется окно с персональной информацией, то необходимо изменить настройки. Зайти в меню браузера Internet Explorer (значок в виде шестеренки). В раскрывшемся меню выбрать Свойства браузера.

|                                            | -  | 0           | × |
|--------------------------------------------|----|-------------|---|
|                                            |    | <b>∱</b> 7° | 8 |
| Печать                                     |    |             | - |
| Файл                                       |    |             | Þ |
| Масштаб (85%)                              |    |             | ۲ |
| Безопасность                               |    |             | Þ |
| Добавить сайт в список приложений          |    |             |   |
| Просмотреть загрузки                       |    | CTRL+J      | J |
| Настроить надстройки                       |    |             |   |
| Средства разработчика F12                  |    |             |   |
| Перейти к закрепленным сайтам              |    |             |   |
| Параметры просмотра в режиме совместимос   | ти |             |   |
| Отправлять отчеты об ошибках на веб-сайтах |    |             |   |
| Свойства браузера                          |    |             |   |
| Опрограмме                                 |    |             |   |

2. В окне свойств перейти на вкладку Конфиденциальность.

|                                        | Свойств                                                                                                  | а браузера                                                                                            | ? ×                                       |
|----------------------------------------|----------------------------------------------------------------------------------------------------|----------------------------------------------------------------------------------------------------|-------------------------------------------|
| Содержание<br>Общие                    | Подключения<br>Безопасност                                                                               | Программы<br>ь Конфид                                                                                 | Дополнительно<br>денциальность            |
| Параметры —                            |                                                                                                    |                                                                                                    |                                           |
| Выберите урове                         | ень безопасности д                                                                                       | для зоны Интернета                                                                                    | a.                                        |
| низ<br>Б<br>С<br>С<br>С<br>- С Е       | кий<br>локируются сторо<br>овлетворяющие п<br>Ограничиваются ст<br>держащие сведен<br>аами без вашего яв | онние файлы cookie,<br>юлитике конфиден<br>горонние файлы сос<br>ия, которые позвол<br>зного согласия | не<br>µиальности<br>kie,<br>яют связаться |
| Сайты<br>Расположение                  | Импорт                                                                                                   | Дополнительно                                                                                         | По умолчанию                              |
| Никогда не р<br>ваше местон            | разрешать веб-сай<br>ахождение                                                                           | там запрашивать                                                                                       | Очистить сайты                            |
| Блокирование в                         | сплывающих окон                                                                                          | ı                                                                                                    |                                           |
| Включить блокирование всплывающих окон |                                                                                                    |                                                                                                    | Параметры                                 |
| ингичате ——                            | панели инструмент                                                                                        | гов и расширения в                                                                                    | режиме InPrivate                          |
|                                        |                                                                                                    | ОК Отмен                                                                                              | а Применить                               |

- 3. Снять галочку с «Включить блокирование всплывающих окон», нажать Применить и ОК.
- 4. После проделанных действий перезапустить браузер.